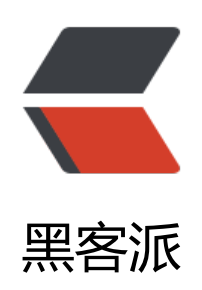

## Eclipse下使用Maven创建Spring MVC 项目

作者:zjhch123

- 原文链接: https://hacpai.com/article/1465832436911
- 来源网站:黑客派
- 许可协议:署名-相同方式共享 4.0 国际 (CC BY-SA 4.0)

<div> <div> </div><div> </div> $\langle div \rangle$ <blockguote> <與作系统: OS X <br>> Eclipse版本: Mars.2 Release (4.5.2) <br>> 本机Maven版本: 3.3.3 <br>> 本机Java版本: 1.8.0 65 </blockguote> </div>  $\langle div \rangle$ <h2>1. 在Eclipse上新建Maven项目</h2> <0>右键 - new - project - 输入" maven" - 选择" maven project" <br><img src="https://st</li> tic.hacpai.com/images/img-loading.svg" alt="" width="835" height="608" data-src="https:// mage.hduzplus.xyz/image/1465653944726.png"> 第二页保持不变<br><img src="https://static.hacpai.com/images/img-loading.svg" alt=" width="696" height="578" data-src="https://image.hduzplus.xyz/image/1465654057761.png > 第三页选择 webapp 的那一项<br>/display="https://static.hacpai.com/images/img-load" ng.svg" alt="" width="741" height="575" data-src="https://image.hduzplus.xyz/image/14656 4187952.jpg"> 第四页输入包名,项目名(GroupId是包名,ArtifactId是项目名)<br><img src="https://static"</li> hacpai.com/images/img-loading.svg" alt="" width="631" height="556" data-src="https://im ge.hduzplus.xyz/image/1465827328498.jpg"> <br> 5.点击Finish </0|></div> $\langle div \rangle$ <h2>2.修改新建的项目的类型</h2> <0>右键点击新建好的项目名,选择Properties 左边选择Project Facets,右边将Dynamic Web Module的勾去掉,然后将Java的Version改 1.8, 点击Apply<br><img src="https://static.hacpai.com/images/img-loading.svg" alt="" wid h="966" height="687" data-src="https://image.hduzplus.xyz/image/1465827578369.jpg"> </l > <Ii>还是这个界面,将右边Dynamic Web Module的勾勾上,并选择版本为3.0,点击下面出现的F rther configuration available, <strong>勾上Generate web.xml那个选项</strong>, 点击OK。 击Apply, 之后点击OK < br > < img src="https://static.hacpai.com/images/img-loading.svg" alt= " width="943" height="664" data-src="https://image.hduzplus.xyz/image/1465827747294.jp "> < br> < img src="https://static.hacpai.com/images/img-loading.svg" alt="" width="962" hei ht="673" data-src="https://image.hduzplus.xyz/image/1465830556142.jpg"><br><img src= https://static.hacpai.com/images/img-loading.svg" alt="" width="969" height="674" data-src "https://image.hduzplus.xyz/image/1465830604096.jpg"> 这时候项目目录里会多出一个WebContent目录, <strong>将其中WEB-INF下的web.xml复 到src/main/webapp/WEB-INF下(直接替换原来的文件)</strong>,将META-INF复制到src/main/ ebapp/目录下<br><img src="https://static.hacpai.com/images/img-loading.svg" alt="" widt ="350" height="374" data-src="https://image.hduzplus.xyz/image/1465827971657.jpg"> </li

继续右键点击项目名,选择Properties,左边选择Deployment Assembly。右边删除/WebCotent,并点击Add按钮,添加一个Folder,路径是src/main/webapp,点击Apply。设置好之后如下 <br>> <img src="https://static.hacpai.com/images/img-loading.svg" alt="" width="633" heigh</li>

="543" data-src="https://image.hduzplus.xyz/image/1465828521393.jpg">

左边选择Java Build Path,右边上方选择Library。点击Add Library按钮,选择Server Runtim ,点击Next,选择Tomcat,点击Finish。点击Apply,点击OK<br><img src="https://static.hacpa .com/images/img-loading.svg" alt="" width="736" height="696" data-src="https://image.hd zplus.xyz/image/1465828715683.jpg"><br><img src="https://static.hacpai.com/images/imgoading.svg" alt="" width="741" height="682" data-src="https://image.hduzplus.xyz/image/1 65828775299.jpg"><br><img src="https://image.hduzplus.xyz/image/1 65828775299.jpg"><br><img src="https://image.hduzplus.xyz/image/1 95828775299.jpg"><br></img src="https://image.hduzplus.xyz/image/1 95828775299.jpg"><br></img src="https://image.hduzplus.xyz/image/1 95828775299.jpg"><br/>><br/></img src="https://image.hduzplus.xyz/image/1 95828775299.jpg"><br/>><br/></br>

>删除WebContent目录,此时的项目目录结构为:<br>ti>mg src="https://static.hacpai.com/mages/img-loading.svg" alt="" width="328" height="391" data-src="https://image.hduzplus. yz/image/1465831347954.jpg">

</div>

<div>

```
<h2>3.引入Spring MVC的 jar包</h2>
```

打开<a href="https://link.hacpai.com/forward?goto=http%3A%2F%2Fprojects.spring.i %2Fspring-webflow%2F" target="\_blank" rel="nofollow ugc">SpringWeb项目首页</a>, copy dependency, 即 <br> <code>&lt;dependency&gt; <br> &lt;groupId&gt;org.springframewo k.webflow</groupId&gt; <br> &lt;artifactId&gt;spring-webflow&lt;/artifactId&gt; <br> &lt version>2.4.2.RELEASE</version&gt; <br> &lt;/dependency&gt;</code> <br> , 复制到 om.xml的dependencies节点中。

</div> <h2>4. 结束</h2> 至此,一个基于Maven架构的Spring MVC项目就搭建完成了。之后还需要在web.xml中配置S ring的配置,还要新建bean.xml文件,这就需要自己根据项目实际需求来设置了。 </div> <div> </div> </div> </div> </div> </div>